# **Orsenna – Zabbix Agent for Windows**

| Date      | 06/08/2010   |
|-----------|--------------|
| Version   | 1.0          |
| Reference | 001          |
| Author    | Antoine CRUE |

| YOUR TECHNICAL CONTACTS  |                                                                |
|--------------------------|----------------------------------------------------------------|
| JEAN-PHILIPPE SENCKEISEN | PHONE: +33 1 34 93 35 33 EMAIL: <u>JPSENCKEISEN@ORSENNA.FR</u> |
| ANTOINE CRUE             | PHONE: +33 1 34 93 35 33 EMAIL: <u>ACRUE@ORSENNA.FR</u>        |

This document contains confidential informations which are property of ORSENNA. It cannot be diffused or transferred outside of your organization without written authorization from ORSENNA. It cannot be copied or reproduced in any way. ORSENNA can modify, without previous notice, any condition included in the present offer, depending of the evolution of ORSENNA services (services, devices, programs, documents, prices). The information included in this document can therefore be modified. ORSENNA is a trademark. This proposition is only available with its technical Visa.

# Summary

| 1 | OBJECTIVE                         | 3 |
|---|-----------------------------------|---|
| 2 | INSTALLATION                      | 3 |
| 3 | CREATE A SERVICE FOR ZABBIX_AGENT | 4 |

#### 1 Objective

This process allows us to setup a Zabbix Agent on Windows. This Zabbix agent allows us to get a lot of values from Windows workstation to WhatsUpGold station. WhatsUpGold station has this Ip Address: 192.168.0.152

### 2 Installation

To realize this installation, we need two files:

- Zabbix\_agentd.conf  $\rightarrow$  contains the Ip address of our WhatsUpGold station.
- Zabbix\_agentd.exe  $\rightarrow$  starts the agent.

| 🗁 C:\Program Files\Ipswitch\W                              | /hatsUp\Tools\Za    | ıbbix       |                  |            |        |
|------------------------------------------------------------|---------------------|-------------|------------------|------------|--------|
| <u>File E</u> dit <u>V</u> iew F <u>a</u> vorites <u>T</u> | ools <u>H</u> elp   |             |                  |            | A 🖉    |
| 🌀 Back 👻 🕤 👻 🥬 Searc                                       | h 🌔 Folders 🛛       | 🗳 🎐 🗙 🍤 🔛   | •                |            |        |
| Address 🛅 C:\Program Files\Ipswit                          | tch\WhatsUp\Tools\; | Zabbix      |                  |            | 💌 🄁 Go |
| Name 🔺                                                     | Size                | Туре        | Date Modified    | Attributes |        |
| agentd.conf                                                | 1 KB                | CONF File   | 19/05/2010 14:14 | A          |        |
| zabbix_agentd.exe                                          | 230 KB              | Application | 29/03/2010 21:46 | A          |        |
|                                                            |                     |             |                  |            |        |

To begin, edit the zabbix\_agentd.conf:

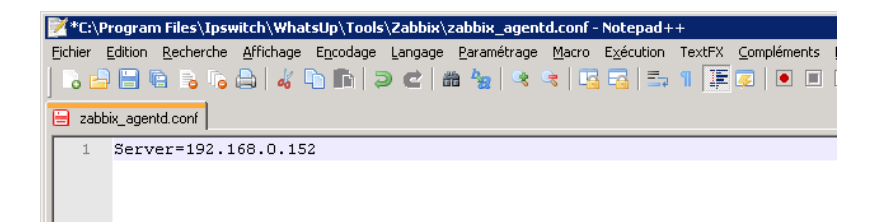

Replace 192.168.0.152 with your IP address (WhatsUpGold).

Now the zabbix\_agent is ready to start with our environment. Copy these 2 files on every computer (in the same folder) that you want to monitor (in my case only the 192.168.0.8).

After, we have two solutions to start our zabbix\_agent:

- Just click on Zabbix\_agentd.exe (you must restart this file if your computer reboot...)
- Or create a service (advice in our case).

Orsenna

## 3 Create a service for Zabbix\_agent

In my case, I want to monitor a computer with Windows XP (192.168.0.8). I decide to create a folder (c:\Zabbix\_agent) with inside the 2 files just created before:

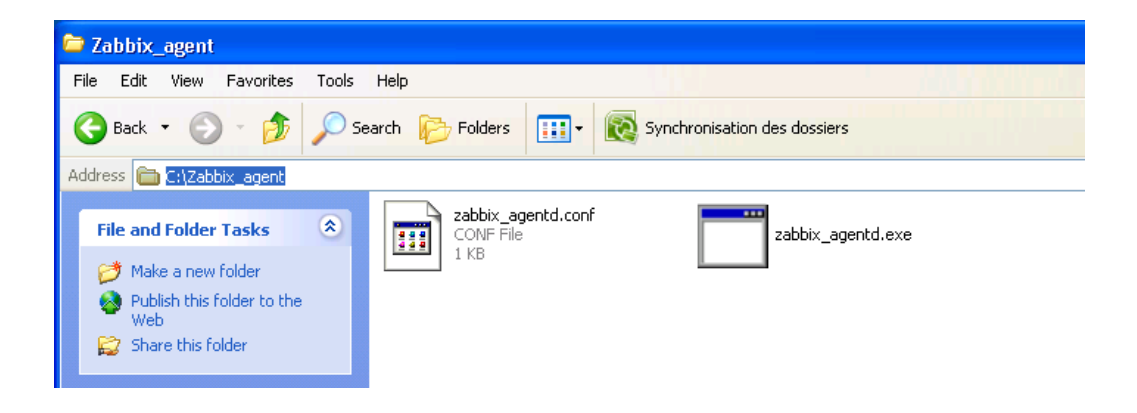

Now click on:

- Start
- Run...
- Cmd
- Go in the directory that we just created before :

| C:\WINDOWS\system32\cmd.exe                                                                                                    | - 🗆 | × |
|----------------------------------------------------------------------------------------------------|-----|---|
| Microsoft Windows XP [Version 5.1.2600]<br><c> Copyright 1985-2001 Microsoft Corp.</c>                                                                                                    |     | - |
| C:\Documents and Settings\acrue>cd c:\Zabbix_agent                                                                                                    |     |   |
| C:\Zabbix_agent>dir<br>Volume in drive C has no label.<br>Volume Serial Number is 9466-0E19                                                                                                    |     |   |
| Directory of C:\Zabbix_agent                                                                                                    |     |   |
| 09/06/2010 13:39 <dir><br/>09/06/2010 13:39 <dir><br/>09/06/2010 13:39 20 zabbix_agentd.conf<br/>29/03/2010 21:46 235 520 zabbix_agentd.exe<br/>2 File(s) 235 540 bytes<br/>2 Dir(s) 299 462 656 bytes free</dir></dir> |     |   |
| C:\Zabbix_agent>_                                                                                                    |     |   |
|                                                                                                    |     |   |
|                                                                                                    |     | - |
|                                                                                                    |     | - |

- Enter : zabbix\_agentd.exe -i -c c:\Zabbix\_agent\zabbix\_agents.conf

-c => specify the location of the zabbix\_agent.conf (by default c:\zabbix\_agent.conf )

- -i => install Zabbix agent as service
- -d => uninstall Zabbix agent from service

If you want another command, use -h

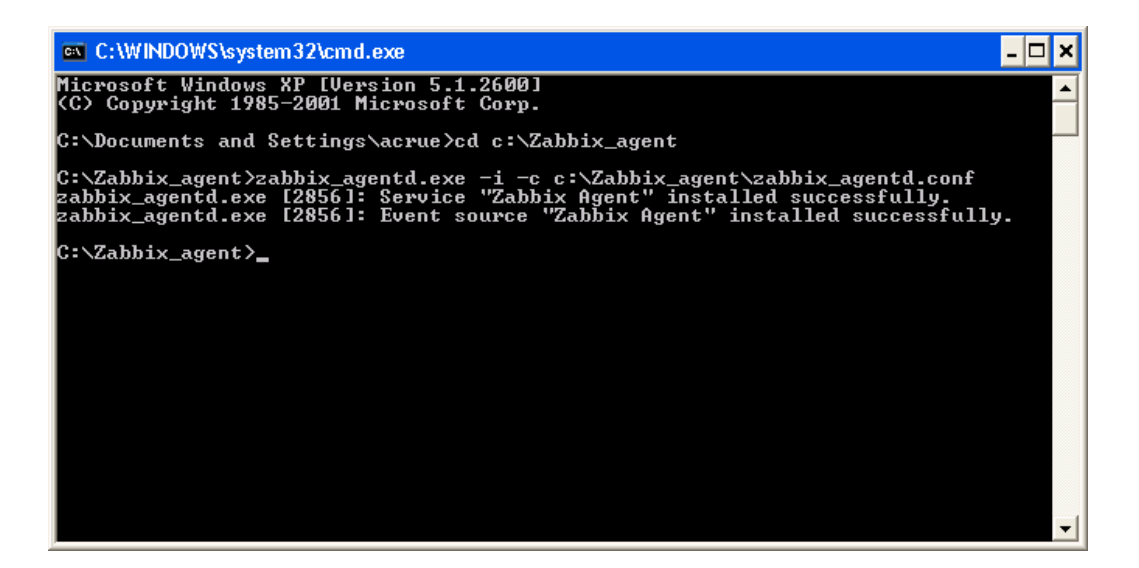

We will check that our Zabbix\_agent run as service:

- Start
- Run...
- Services.msc

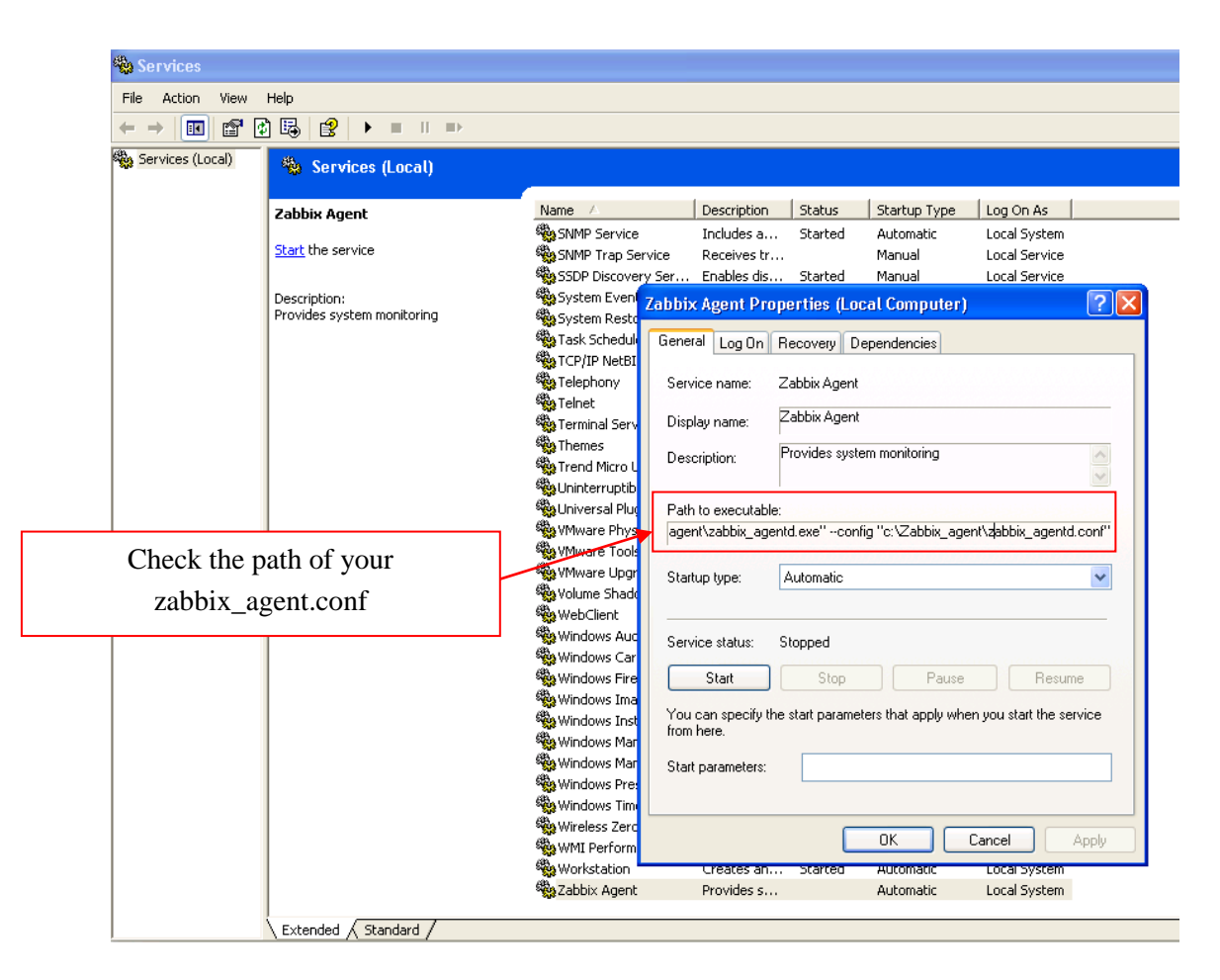

Click on start to initialize the service:

| Zabbix Agent Pr                     | operties (Local Computer) 🛛 🔹 💽                                |
|-------------------------------------|----------------------------------------------------------------|
| General Log On                      | Recovery Dependencies                                          |
| Service name:                       | Zabbix Agent                                                   |
| Display name:                       | Zabbix Agent                                                   |
| Description:                        | Provides system monitoring                                     |
| Path to executab<br>agent\zabbix_ag | le:<br>entd.exe''config ''c:\Zabbix_agent\zabbix_agentd.conf'' |
| Startup type:                       | Automatic                                                      |
| Service status:                     | Started                                                        |
| Start                               | Stop Pause Resume                                              |
| You can specify t<br>from here.     | he start parameters that apply when you start the service      |
| Start parameters:                   |                                                                |
| -                                   | OK Cancel Apply                                                |

The Zabbix\_agent for windows is now ready, you can configure your active monitor to monitor this Windows station.